# **DHCP Windows Server**

# A) Installation et configuration du service DHCP

### 1. Installation du service DHCP Windows Serveur

Tout d'abord, il est nécessaire d'installer le **service DHCP** de **Windows Server**. Pour cela, accédez au **"Tableau de bord"** de la **"Gestion de serveur"**, puis cliquez sur **"Gérer"** et ensuite sur **"Ajouter des rôles et fonctionnalités"**. Depuis la nouvelle fenêtre appuyez sur **"Suivant"** lors de la première étape, **Avant de commencer**:

#### 📥 Assistant Ajout de rôles et de fonctionnalite

#### Confirmer les sélections Pour ins Avant de commencer .1 Installer Type d'installation .2 Rec Sélection du serveur .3 Il se peu Rôles de serveurs .4 cette pa fonction Fonctionnalités .5 Serveur DHCP.6 Outils Confirmation .7 0 Résultats .8 Serveu Les étapes à suivre pour l'installation d'un service

Sélectionnez "Installation basée sur un rôle ou une fonctionnalité" lors de l'étape Type d'installation. Pour l'étape Sélection du serveur laissez les paramètres par défaut et cliquez sur "Suivant". Lors de la prochaine étape, Rôle de serveurs, sélectionnez "Serveur DHCP", cliquez sur "Ajouter des fonctionnalités". Une fois terminé, appuyez sur "Installer" pendant l'étape Confirmation et "Fermer" lors de la dernière étape lorsque que la barre de progression est remplie. La dernière étape consiste à cliquer sur la zone de notification et de Terminer la configuration DHCP.

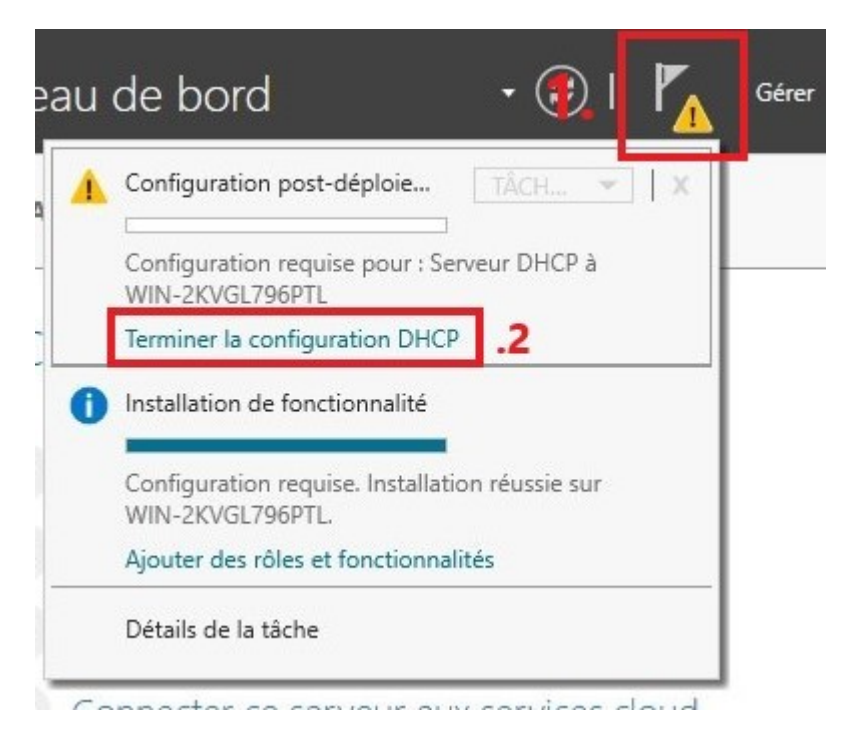

Le service DHCP devrait maintenant être fonctionnel.

## 2. La configuration des étendues

Pour configurer les étendues, il est nécessaire d'accéder à la **console DHCP**. Il suffit de cliquer sur le **"bouton démarrer Windows"** et sur la tuile **"Outils d'administration"**, puis sur **"DHCP"**. Une fois la console ouverte, vous devriez apercevoir un conteneur IPv4 et un conteneur IPv6 - seul le conteneur IPv4 nous intéresse. Faites un **clique droit sur le conteneur IPv4**, puis **"Nouvelle étendue..."**. **L'assistant Nouvelle étendue** s'ouvre, cliquez sur **"Suivant**", renseignez le nom de votre étendue et cliquez sur **"Suivant**". Renseignez ensuite votre plage IP et le masque si nécessaire, puis cliquez sur **"Suivant**":

| Paramètres de configuration pour serveur DHCP<br>Entrez la plage d'adresses que l'étendue peut distribuer.<br>Adresse IP de début :<br>Adresse IP de fin : 192 . 168 . 2 . 1<br>Adresse IP de fin : 192 . 168 . 2 . 10<br>Paramètres de configuration qui se propagent au client DHCP. |
|----------------------------------------------------------------------------------------------------|
| Entrez la plage d'adresses que l'étendue peut distribuer.<br>Adresse IP de<br>début :<br>Adresse IP de fin : 192 . 168 . 2 . 10<br>Les adresses IP qui seront<br>attribuées à votre réseau<br>'aramètres de configuration qui se propagent au client DHCP.                             |
| Paramètres de configuration qui se propagent au client DHCP.                                                                                                    |
|                                                                                                    |
| Longueur : 24<br>Masque de<br>sous-réseau : 255 . 255 . 0<br>Le masque de votre<br>réseau                                                                                                    |

Vous pouvez ensuite renseignez une **plage d'exclusion** d'adresses IP - les adresses exclues doivent être comprises dans l'étendué précédemment configurée. La prochaine étape consiste à établir la **durée du bail**, une fois celle-ci établie appuyez sur **"Suivant"**. Sur la dernière étape renseignez **"Non, je configurerai ces options ultérieurement"**, cliquez sur **"Suivant"** puis **"Terminer"**. Votre étendue est partiellement configurée.

Il est possible d'attribuer, en plus d'une adresse IP, une **passerelle par défaut** et une **adresse DNS** aux machines dépendantes du DHCP. Ouvrez la console DHCP et faites **clique droit** sur **Options d'étendue** et **"Configurer les options"**. Sélectionnez l'option **"Routeur"** et renseignez l'adresse de la passerelle que vous souhaitez attribuer à vos machines, cliquez sur **"Ajouter"**, puis **"Appliquez"**:

|       |                      |           |            | s le       |
|-------|----------------------|-----------|------------|------------|
| Optio | ns disponibles       |           | Descriptio | <u>r ^</u> |
| 00    | 12 Décalage de temps | -         | Décalage   |            |
| 00    | )3 Routeur           | .1        | Tableau d  | le         |
|       | 4 Serveur de temps   |           | Tableau d  | e          |
|       | )5 Serveurs de noms  |           | Tableau d  | le 🗸       |
| Adn   | esse IP :            |           | Résoudre   |            |
| 2. 19 | 92.168.2.254         | Ajouter   | .3         |            |
|       |                      | Supprimer |            |            |
|       |                      | Monter    |            |            |
|       |                      |           |            |            |

Vous apercevez dorénavant l'adresse de la passerelle dans la fenêtre centrale de la console dans le conteneur **Options d'étendue** - elle sera attribuée automatiquement à toutes les machines comprises dans l'étendue - pour attribuer une adresse DNS par défaut à votre étendue, procédez comme précédemment en sélectionnant **l'option DNS**.

Pour que votre étendue soit opérationnelle, il vous suffit d'effectuer un **clique droit** sur le conteneur **'Étendue**" et de cliquer sur **'Activer'** - avant cette étape l'étendue est inactive, un icône contenant une flèche rouge pointée vers le bas nous indique que l'étendue est inactive.

| DHCP                                                                          |                                           |    |
|-------------------------------------------------------------------------------|-------------------------------------------|----|
| Fichier Action Affichage ?                                                    | 2 📷 💿                                     |    |
| DHCP                                                                          | Contenu de l'étendue                      |    |
| Contrade (1921) too.200 performance of the serveur     Stratégies     Filtres | Afficher les statistiques<br>Avancé       | >  |
| > 🛃 IPv6                                                                      | Configurer un basculement.<br>Réconcilier |    |
|                                                                               | Activer                                   | .2 |
|                                                                               | Affichage                                 | >  |

Si vos machines clients se trouvent sur un autre réseau, il sera nécessaire de configurer un relais DHCP.

# B) Le relais DHCP

### 1. Le relais Pfsense

Pour configurer le relais DHCP sur Pfsense, vous devez vous rendre dans l'onglet **Services**, puis dans l'onglet **DHCP relay**:

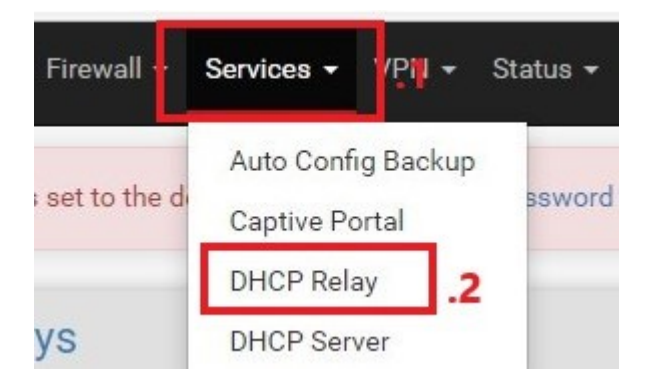

lci, vous pouvez configurer les options du relais. Cochez la case **"Enable DHCP relay interface"**, puis **sélectionnez les interfaces concernées par le passage des paquets**, enfin, renseignez **l'adresse du serveur DHCP**:

| DHCP Relay Con     | figuration                                                                                                    |                                                                             |
|--------------------|----------------------------------------------------------------------------------------------------|-----------------------------------------------------------------------------|
| Enable             | Enable DHCP relay on interface .1                                                                                                    |                                                                             |
| Interface(s)       | WAN<br>LAN<br>OPT1<br>Interfaces without an IP address will not be shown.                                                                                      | z TOUTES les interfaces réseau<br>par lesquelles les paquets vont transiter |
|                    | <ul> <li>Append circuit ID and agent ID to requests</li> <li>If this is checked, the DHCP relay will append the circuit ID (pfSense interfarequest.</li> </ul> | ce number) and the agent ID to the DHCP                                     |
| Destination server | 172.16.0.253     .3       This is the IPv4 address of the server to which       DHCP requests are relayed.                                                     |                                                                             |
| 4.                 | Save + Add server                                                                                                    | Activer Windows<br>Accédez aux paramètres pour active<br>Windows.           |

Pour valider, appuyez sur le bouton "Save".

Pour vous assurer que votre service DHCP est fonctionnel passez l'un des clients dépendant du serveur DHCP en configuration IP DHCP.

# C) La répartition et la redondance

Avant toute chose, il est nécessaire de s'assurer que le service DHCP est bien installé sur le second serveur et que **les deux serveurs sont ajoutés à la liste des serveurs autorisés**. Dans la console DHCP, faites **clique droit** sur le **conteneur DHCP** et **"Gérer les serveurs autorisés"** et vérifiez que les deux serveurs sont ajoutés à votre liste - à effectuer sur vos deux serveurs.

### 1. DHCP Failover

Dans le conteneur IPv4 de la console DHCP du second serveur, aucune étendue n'est pour le moment configurée, il est nécessaire de configurer un basculement depuis le serveur principal.

Depuis la console DHCP de votre serveur principal, faites un clique droit sur **"Étendue"** et **"Configurer un basculement...**". La fenêtre d'assistance s'ouvre, appuyez sur **"Suivant"**. Renseignez l'adresse IP du serveur partenaire (celle de votre second serveur) et **"Suivant"**. La fenêtre de configuration s'ouvre et vous pouvez configurez un certains nombre d'options et c'est ici que vous définissez le rôle de votre second serveur, dans le menu déroulant **Mode**. Sélectionnez **"Équilibrage de charge"** et répartissez-la en fonction de vos besoins - il n'est pas nécessaire d'activer l'authenfication pour le TP:

Configurer un basculement

| er une relation                                      | n de basculement                    | J.                                      |
|------------------------------------------------------|-------------------------------------|-----------------------------------------|
| Créer une relatio                                    | on de basculement avec le           | partenaire 172.16.0.252                 |
| Nom de la relatio                                    | on : 1.                             | 172.16.0.253 failover 172.16.0.252      |
| Délai de transitio<br>(MCLT) :                       | on maximal <mark>d</mark> u client  |                                         |
| Mode :                                               |                                     | Équilibrage de charge                   |
| - Pourcentage (<br>Serveur local :<br>Serveur parten | d'équilibrage de charge —<br>aire : | 50 ÷ %<br>50 ÷ %                        |
| Intervalle de                                        | basculement d'état :                | 60 minutes                              |
| Activer l'aut                                        | hentification du message            | .4 Pas nécessaire dans le cadre d'un TP |
|                                                      |                                     |                                         |

Cliquez sur "Suivant" et "Terminer" - assurez vous que la vérification vous indique "Réussite":

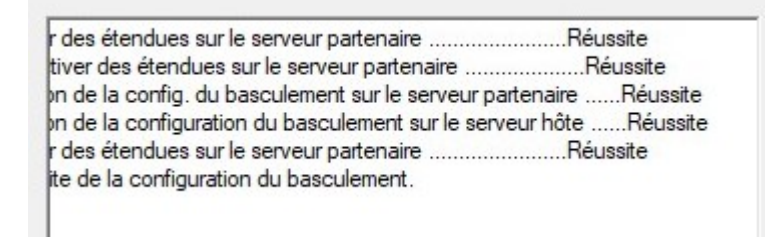

La répartition est maintenant configurée.

## 2. La redondance

Pour configurer la redondance il faut procéder comme pour le failover, mais en choississant le mode **"Serveur de secours"** et définissez le temps après lequel votre serveur de secours doit assurer le service DHCP en cas d'arrêt du serveur principal - (\*) si le serveur principal est inactif depuis 5 min, le serveur de secours prend le relais:

Configurer un basculement

Créer une relation de basculement

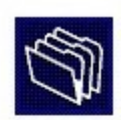

Créer une relation de basculement avec le partenaire 172.16.0.252

|                                                                                                    | 1/2.16.0.253 secours vers 1/2.16.0.252 |
|----------------------------------------------------------------------------------------------------|----------------------------------------|
| Délai de transition maximal du client<br>(MCLT) :                                                                               | 1 + heures 0 + minutes                 |
| Mode :                                                                                                    | Serveur de secours                     |
| Configuration du serveur de secours —                                                                                           |                                        |
| Rôle du serveur partenaire :                                                                                                    | Veille                                 |
| Adresses réservées pour le serveur de secours :                                                                                 | 5 <u>*</u> %                           |
|                                                                                                    |                                        |
| Intervalle de basculement d'état :                                                                                              | 5 <u>÷</u> minutes ★                   |
| <ul> <li>Intervalle de basculement d'état :</li> <li>Activer l'authentification du message</li> </ul>                           | 5 <u>↓</u> minutes                     |
| <ul> <li>Intervalle de basculement d'état :</li> <li>Activer l'authentification du message</li> <li>Secret partagé :</li> </ul> | 5 <u>÷</u> minutes *                   |
| Intervalle de basculement d'état : Activer l'authentification du message Secret partagé :                                       | *<br>5 <u>→</u> minutes                |

Puis validez la redondance en cliquant sur "Suivant", puis "Terminer".

### En vidéo:

https://www.youtube.com/watch?v=B-Fq3iAbQtA